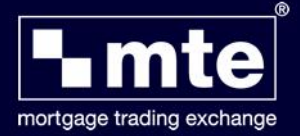

## How To Send and Track Applications in MTE

When your application form has been validated, a box will appear that will ask if you wish to send your completed form to the lender. By selecting **Yes** you will be automatically taken to the send/track screen.

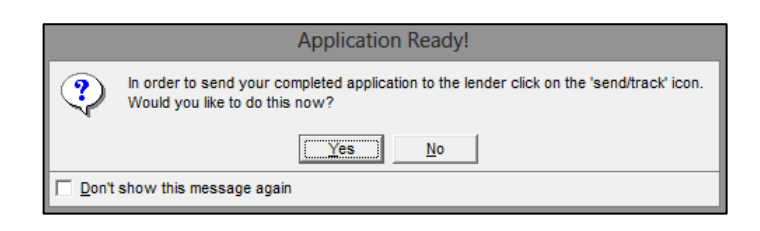

Alternatively you can click the **Send/Track** icon at the top of the screen.

| ۰.     | MTE - [Mortgage : Trading Exchange] |    |                 |        |                   |               |            | -  | ×          |        |                  |                                       |              |            |
|--------|-------------------------------------|----|-----------------|--------|-------------------|---------------|------------|----|------------|--------|------------------|---------------------------------------|--------------|------------|
| 🎴 File | Vie                                 | ew | Tools Help      |        |                   |               |            |    |            |        |                  |                                       |              | - 8 ×      |
| Exit   | )<br>t                              |    | New Form        | Edit f | Form Convert Form | View Form     | Blank Form | De | elete Form |        | Send/Track       | Disconnect                            | Inactive     | Hold       |
|        |                                     |    | Last Updated    |        | Client Name       | Application F | orm        |    | Case ID    | Applic | ation Status Ser | nds all pending forms and tracks upda | tes ransmiss | ion Status |
|        |                                     |    | 01/07/2013 17:4 | 0      | Mr Rich Man       | Haven AIP (H  | OMELOAN)   |    |            | Incom  | plete            | Form not validated                    | Not Sent     |            |
| 3      |                                     |    | 01/07/2013 17:4 | 1      | Mr Rich Man       | Haven Full (H | OMELOAN)   |    |            | Incom  | plete            | Form not validated                    | Not Sent     |            |
|        |                                     |    | 02/07/2013 14:2 | 8      | Mr Rich Man       | Haven AIP (H  | OMELOAN)   |    |            | Incom  | plete            | Form not validated                    | Not Sent     |            |
|        | <u> </u>                            | ►  | 02/07/2013 15:0 | 3      | Mr Rich Man       | MTE Test AIP  | (IQ4)      |    |            | Ready  | to Send          |                                       | Not Sent     |            |

Before you can submit your application to the lender, you must enter your **PIN Number** (this was chosen by yourself when you initially registered to use MTE).

Once you have entered your pin number, MTE will display a list of all applications that are ready to be sent or tracked. If you do not want to send all the applications then **Deselect All** and only select the application forms you wish to send.

When you press **Go**, the software will start to submit the application form to the relevant lender. Once sent MTE will also wait for a response from the lender and this response will then be displayed in the client grid below.

Once the application form has been sent successfully you may receive a message from the lender represented as a **yellow envelope** adjacent to application form. Open the envelope by double clicking on it. Inside will be messages from the lender, together with any instructions detailing what to do next.

| N                 | MTE                                                     |                            | ×            |
|-------------------|---------------------------------------------------------|----------------------------|--------------|
|                   | Select the Applications you wish to process then select | <u>G</u> o<br><u>E</u> xit |              |
| Tasks             | Errors                                                  |                            |              |
| Tasks             |                                                         | Status                     | Server       |
| Send 'MTE         | Test AIP (IQ4)' (Mr Rich Man)                           | Queued                     | MTE          |
| Track 'MT         | E Test AIP (IQ4)' (Mr Rich Man)                         | Queued                     | MTE          |
|                   |                                                         |                            |              |
| 0 of 0 tasks have | completed successfully                                  |                            | Deselect All |

| •                                | MTE                          |          |          |
|----------------------------------|------------------------------|----------|----------|
| · ا                              | connecting to Lender Servers |          | Go       |
|                                  | Sending item 1 of 1          |          | (Stop)   |
|                                  |                              |          |          |
| Tasks Errors                     | 1                            |          | 1        |
| Tasks                            |                              | Status   | Server   |
| Send 'MTE Test AIP (IQ4)' (Mr    | Rich Man)                    | Complete | MTE      |
|                                  | roch Man)                    | Queuea   | MIE.     |
| 1 01 2 tasks have completed succ | essituiy                     | _        |          |
| M 🌒 🚺 🕨                          | 02/07/2013 15:17             | Mr       | Rich Man |